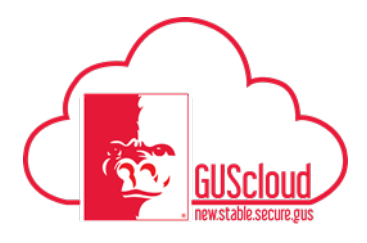

## Job Aid Gus Procurement- Receipting

This Job Aid walks through the process of receipting your Purchase Orders.

| GUS Cloud Finance Test |                                      |            |                               |              | ۴ 🖈 🏫                    | × 🕨 🕄 🕄       | DeptChair Test 👻 |
|------------------------|--------------------------------------|------------|-------------------------------|--------------|--------------------------|---------------|------------------|
|                        |                                      |            |                               |              |                          |               |                  |
|                        | DeptChair Test DeptChair Test        |            | General<br>Accounting         | Journals     | Period Close             | Asset Inquiry |                  |
|                        | 2 1<br>Conversations Following Follo | 1<br>owers | Financial<br>Reporting Center | Time         | Web Clock                | Expenses      |                  |
|                        | 0 Employee News                      |            | 200                           | G            |                          |               |                  |
|                        | 0 My Flags                           | $\ominus$  | Purchase                      | Purchasing   | My Receipts              | Social        |                  |
|                        | 2 Purchase Documents                 | $\ominus$  |                               |              |                          |               |                  |
|                        |                                      |            | Getting Started               | My Dashboard | Setup and<br>Maintenance | Tools         |                  |

| Step | Action                                                                                                    |  |  |  |  |  |
|------|----------------------------------------------------------------------------------------------------|--|--|--|--|--|
| 1.   | Begin by clicking on the <b>Home</b> icon at the top right of the screen to access the <b>Gus Cloud Springboard</b> . |  |  |  |  |  |
|      |                                                                                                    |  |  |  |  |  |
| 2.   | Click on the <b>My Receipts</b> icon. If this task icon is not visible from your home page.                           |  |  |  |  |  |
|      | Click on the <b>Procurement</b> icon which will reveal your task icons within the                                     |  |  |  |  |  |
|      | Procurement module.                                                                                                   |  |  |  |  |  |
|      | Click the <b>My Receipts</b> icon. <b>Procurement</b> Icon                                                            |  |  |  |  |  |
|      | My Receipts Procurement                                                                                               |  |  |  |  |  |
|      |                                                                                                    |  |  |  |  |  |

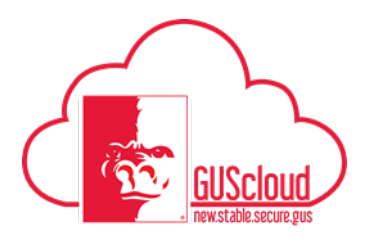

## Job Aid Gus Procurement- Receipting

| 3.       Image: Second and the second and the second and                                           | Step | Action                                                                                                    |  |  |  |  |  |  |  |
|----------------------------------------------------------------------------------------------------|------|----------------------------------------------------------------------------------------------------|--|--|--|--|--|--|--|
| <ul> <li>3.</li> <li>3.</li> <li>Search by your PO number, or run a basic search by using "Anytime" and "PSU Business Unit".</li> <li>4. Search by your PO number, or run a basic search by using "Anytime" and "PSU Business Unit".</li> <li>5. Locate and select your REQ by clicking in the far left cell to highlight the row. Select multiple rows at once by using the control key while selecting lines. Click the Receive button.</li> <li>5. Use the Show Receipt Quantity or enter the amount/quantity received manually.</li> <li>6. Use the Show Receipt Quantity or enter the amount/quantity received manually.</li> <li>7. Add your attachments by clicking on the Attach the invoice, a packing slip, waybill, shipment confirmation, etc.</li> </ul>                                                                                                    |      | My Receipts page:                                                                                                    |  |  |  |  |  |  |  |
| 3.       Image: Image: Im                                           |      | E Subsceid A * * • 0 0 Starmar Sature -                                                                                                    |  |  |  |  |  |  |  |
| 3.       Receive Remain and a select your PO number, or run a basic search by using "Anytime" and "PSU Business Unit".         4.       Search by your PO number, or run a basic search by using "Anytime" and "PSU Business Unit".         5.       Locate and select your REQ by clicking in the far left cell to highlight the row. Select multiple rows at once by using the control key while selecting lines. Click the Receive button.         5.       Search Show Receipt Quantity or enter the amount/quantity received manually.         6.       Use the Show Receipt Quantity or enter the amount/quantity received manually.         7.       Add your attachments by clicking on the Attach the invoice, a packing slip, waybill, shipment confirmation, etc.                                                                                                    |      |                                                                                                    |  |  |  |  |  |  |  |
| 3.       Image: Image: Im                                           |      | A Sarch And Sarch Sand Dark Latit Dark V                                                                                                    |  |  |  |  |  |  |  |
| 3.       Image: Image: Im                                           |      | * Abarten forme formet                                                                                                    |  |  |  |  |  |  |  |
| 6.       Use the Show Receipt Quantity or enter the amount/quantity received manually.         7.       Add your attachments by clicking on the Image of the show of the show of the sh                                                                              | 3.   | " Extend by Paperboling ED V                                                                                                    |  |  |  |  |  |  |  |
| 4.       Search by your PO number, or run a basic search by using "Anytime" and "PSU Business Unit".         4.       Search by your PO number, or run a basic search by using "Anytime" and "PSU Business Unit".         5.       Locate and select your REQ by clicking in the far left cell to highlight the row. Select multiple rows at once by using the control key while selecting lines. Click the Receive button.         5.       Image: Search Beam         90 Business: RE015       1         91 Business: RE015       1         91 Business: RE017       1         91 Business: RE017                                                                                                    |      | Registion Purchase Order 💌                                                                                                    |  |  |  |  |  |  |  |
| 4.       Search by your PO number, or run a basic search by using "Anytime" and "PSU Business Unit".         4.       Search by your PO number, or run a basic search by using "Anytime" and "PSU Business Unit".         5.       Locate and select your REQ by clicking in the far left cell to highlight the row. Select multiple rows at once by using the control key while selecting lines. Click the Receive button.         5.       Image: Receive Business Receive Business Re                                                                                                    |      | Search Results                                                                                                    |  |  |  |  |  |  |  |
| 4.       Search by your PO number, or run a basic search by using "Anytime" and "PSU Business Unit".         4.       Search by your PO number, or run a basic search by using "Anytime" and "PSU Business Unit".         5.       Locate and select your REQ by clicking in the far left cell to highlight the row. Select multiple rows at once by using the control key while selecting lines. Click the Receive button.         5. <ul> <li></li></ul>                                                                                                    |      | Ver * 3 Receive                                                                                                    |  |  |  |  |  |  |  |
| 4.       Search by your PO number, or run a basic search by using "Anytime" and "PSU Business Unit".         4.       Locate and select your REQ by clicking in the far left cell to highlight the row. Select multiple rows at once by using the control key while selecting lines. Click the Receive button.         5.                                                                                                    |      | Regulationing Reculation Line Item Datorphice Supplier Need by Date Ordered Purchase Order Shipment                                                                                             |  |  |  |  |  |  |  |
| <ul> <li>4. Search by your PO number, or run a basic search by using "Anytime" and "PSU Business Unit".</li> <li>Locate and select your REQ by clicking in the far left cell to highlight the row. Select multiple rows at once by using the control key while selecting lines. Click the Receive button.</li> <li>5. Search Weele Requisition Line New Description Supplier Need by Date Order of Order Charge Account Requisition Line New Description Supplier Need by Date Order of Order Of the PSU Business. Rec117 1 010 Linkole 15 (957). DELLMARE: 51916 1 EA PONT? 1165 421000 5271000 0800</li> <li>6. Use the Show Receipt Quantity or enter the amount/quantity received manually.</li> <li>7. Add your attachments by clicking on the Pathach the invoice, a packing slip, waybill, shipment confirmation, etc.</li> </ul>                                                                                                    |      | Ni seat columbit                                                                                                    |  |  |  |  |  |  |  |
| 4.       Search by your PO number, or run a basic search by using "Anytime" and "PSU Business Unit".         4.       Locate and select your REQ by clicking in the far left cell to highlight the row. Select multiple rows at once by using the control key while selecting lines. Click the Receive button.         5.                                                                                                    |      |                                                                                                    |  |  |  |  |  |  |  |
| <ul> <li>4. Secarch by your PO humber, of run a basic search by using "Allytime and "PSO"<br/>Business Unit".</li> <li>Locate and select your REQ by clicking in the far left cell to highlight the row. Select multiple rows at once by using the control key while selecting lines. Click the Receive button.</li> <li>5. Search Reultion line Requisition Line Rem Description Supplier Needby Date Ordered Dearby UOM Currency Purchase Order Charge Account Requisition Line Rem Description Supplier Needby Date Ordered Dearby UOM Currency Purchase Order Charge Account PSU Business. REQ117 1 01100 Lattude 15 (e57. DELL MARKE. 511916 1 EA PONT? 1105 4210000 537100 0000</li> <li>6. Use the Show Receipt Quantity or enter the amount/quantity received manually.</li> <li>7. Add your attachments by clicking on the Attach the invoice, a packing slip, waybill, shipment confirmation, etc.</li> </ul>                                                                                                    |      | Saarah hu your PO number, or run a basic searah hu using "Anytime" and "DSU                                                                                                    |  |  |  |  |  |  |  |
| 5.       Locate and select your REQ by clicking in the far left cell to highlight the row. Select multiple rows at once by using the control key while selecting lines. Click the Receive button.         5.                                                                                                    | 4.   | Search by your PO humber, of full a basic search by using Anythne and PSO                                                                                                    |  |  |  |  |  |  |  |
| <ul> <li>Locate and select your REQ by clicking in the far left cell to highlight the row. Select multiple rows at once by using the control key while selecting lines. Click the Receive button.</li> <li>Search Receive Receive Receive Receive Receive BUB Receive Receive BUB Business. REQ115 1 01:00 Dell 56 WH 6 C DELL MARKE. S1915 1 EA PONT7 1105 421030 537100.00.00</li> <li>Business. REQ117 1 01:00 Latives 15 (e57. DELL MARKE. S1915 1 EA PONT8 1105 421030 537100.00.00</li> <li>Use the Show Receipt Quantity or enter the amount/quantity received manually.</li> <li>Add your attachments by clicking on the Attach the invoice, a packing slip, waybill, shipment confirmation, etc.</li> </ul>                                                                                                    |      | Business Unit <sup>*</sup> .                                                                                                    |  |  |  |  |  |  |  |
| <ul> <li>5.</li> <li>Section 1 in the sector of the sector of th</li></ul> |      | Locate and select your REQ by clicking in the far left cell to highlight the row. Select multiple rows at once by using the control key while selecting lines. Click the <b>Receive</b> button. |  |  |  |  |  |  |  |
| 5.       Requisitioning       Requisition       Line       Item Description       Supplier       Need-by Date       Ordered       Purchase Order       Charge Account         PSU Business                                                                                                    |      | View 7 7 Receive                                                                                                    |  |  |  |  |  |  |  |
| But       But       But       Item Description       Supplier       Need-by Date       Outmity UOM       Currency       Purchase Order       Charge Account         PSU Business REQ116       1       01:00 Dell 56 WHr 6.C DELL MARKE 519116       1 EA       PON77       1106 4210300 537100 0.0 0.0 0         PSU Business REQ117       1       01:00 Latitude 15 (e57 DELL MARKE 519116       1 EA       PON78       1106 4210300 537100 0.0 0.0 0         PSU Business REQ117       2       01:01 Processor inteil.       DELL MARKE 519116       1 EA       PON78       1106 4210300 537100 0.0 0.0 0         PSU Business REQ117       3       01:02 Graphics InteRE DELL MARKE 519116       1 EA       PON78       1105 4210300 537100 0.0 0.0 0         6.       Use the Show Receipt Quantity or enter the amount/quantity received manually.         7.       Add your attachments by clicking on the Attach the invoice, a packing slip, waybill, shipment confirmation, etc.                                                                                                    | 5.   | Panukitionian Ordered                                                                                                    |  |  |  |  |  |  |  |
| PSU Business REQ116       01:00 Dell 56 WHr 6.C DELL MARKE \$1916       1 EA       PONT7       1106.4210300.537100.00.00         PSU Business REQ117       1       01:00 Latitude 15 (e557 DELL MARKE \$1916       1 EA       PONT8       1106.4210300.537100.00.00         PSU Business REQ117       2       01:01 Processor/Intel® DELL MARKE \$1916       1 EA       PONT8       1106.4210300.537100.00.00         FSU Business REQ117       3       01:02 Graphics Intel®E DELL MARKE \$1916       1 EA       PONT8       1106.4210300.537100.00.00         6.       Use the Show Receipt Quantity or enter the amount/quantity received manually.         7.       Add your attachments by clicking on the Attach the invoice, a packing slip, waybill, shipment confirmation, etc.                                                                                                    |      | BU Purchase Order Charge Account<br>BU Quantity UOM Currency                                                                                                    |  |  |  |  |  |  |  |
| 6.       Use the Show Receipt Quantity or enter the amount/quantity received manually.         7.       Add your attachments by clicking on the Attach the invoice, a packing slip, waybill, shipment confirmation, etc.                                                                                                    |      | PSU Business REQ116 1 01:00 Dell 56 WHr 6.C DELL MARKE 5/19/16 1 EA PON/77 1105.4210300.537100.0.0.0.0                                                                                          |  |  |  |  |  |  |  |
| PSU BusinessRED117       2       0101 Processor inteR SF1976       1 EA       PON78       1105.4210300.537100.00.00         6.       Use the Show Receipt Quantity or enter the amount/quantity received manually.         7.       Add your attachments by clicking on the Attach the invoice, a packing slip, waybill, shipment confirmation, etc.                                                                                                    |      | PSU Business REQ117 1 01:00 Latitude 15 (e557 DELL MARKE 5/19/16 1 EA PON/78 1105.4210300.537100.0.0.0.0                                                                                        |  |  |  |  |  |  |  |
| 6.       Use the Show Receipt Quantity or enter the amount/quantity received manually.         7.       Add your attachments by clicking on the Attach the invoice, a packing slip, waybill, shipment confirmation, etc.                                                                                                    |      | PSU Business. REQ117 2 01:01 Processor Intel® DELL MARKE 5/19/16 1 EA PON/78 1105.4210300.537100.0.0.0.0                                                                                        |  |  |  |  |  |  |  |
| <ul> <li>6. Use the Show Receipt Quantity or enter the amount/quantity received manually.</li> <li>7. Add your attachments by clicking on the Attach the invoice, a packing slip, waybill, shipment confirmation, etc.</li> </ul>                                                                                                    |      | PS0 Dusiness KEVITI 3 01.02 Graphics InterKE DELL MARKE 5/19/10 1 EA PORT/6 11/03/2/10/00/00/00                                                                                                 |  |  |  |  |  |  |  |
| 7. Add your attachments by clicking on the Attach the invoice, a packing slip, waybill, shipment confirmation, etc.                                                                                                    | 6.   | Use the <b>Show Receipt Quantity</b> or enter the amount/quantity received manually.                                                                                                    |  |  |  |  |  |  |  |
| 7. shipment confirmation, etc.                                                                                                    | 7.   | Add your attachments by clicking on the Attach the invoice, a packing slip, waybill,                                                                                                    |  |  |  |  |  |  |  |
| sinplicate commutation, etc.                                                                                                    |      | shipment confirmation etc                                                                                                    |  |  |  |  |  |  |  |
|                                                                                                    |      |                                                                                                    |  |  |  |  |  |  |  |
| 8. Click Submit.                                                                                                    | 8.   | Click Submit.                                                                                                    |  |  |  |  |  |  |  |
| 9. Confirmation including <b>Receipt number</b> is displayed. Click <b>OK</b> .                                                                                                    | 9.   | Confirmation including <b>Receipt number</b> is displayed. Click <b>OK</b> .                                                                                                    |  |  |  |  |  |  |  |
| Congratulations!                                                                                                    |      | Congratulations!                                                                                                    |  |  |  |  |  |  |  |
| 10. You have reached the end of this tutorial.                                                                                                    | 10.  | You have reached the end of this tutorial.                                                                                                    |  |  |  |  |  |  |  |
| End of Process.                                                                                                    |      | End of Process.                                                                                                    |  |  |  |  |  |  |  |